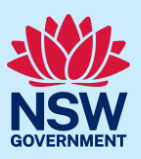

# Update contact details and meeting attendees

This guide provides steps on how to update the client's contact details and/or meeting attendees for an SDRP meeting via the NSW Planning Portal (the Portal).

#### **Pre-requisites:**

- The design advisor for the SDRP has confirmed the proponent's document submission is • complete, and the submission requirements case has been closed.
- The SDRP meeting has not taken place.

The steps below are the same for both primary and additional contact/s.

A red asterisk (\*) indicates a mandatory field or document.

### Overview

- The primary/additional contact/s may update the client's contact details/meeting attendees at any time after the submission requirements case has been completed and until the day before the panel meeting.
- Client contact details/meeting attendees can be updated as many times as required. •
- The contact/meeting attendee details must be updated via the **completed** submission requirements case.
- This functionality does **not** apply to updating the proponent's primary and additional • contact/s details for the SDRP application. If you need to change these contact details, please contact the SDRP team.

## Locating the completed submission requirements case

|              | 🕻 NSW Plannir    | ng Portal                              |                                        |                               |                                                            | Q                            | <u>Hel</u>     | <u>p</u>   <u>Contact Us</u> | <u>s</u> ( |
|--------------|------------------|----------------------------------------|----------------------------------------|-------------------------------|------------------------------------------------------------|------------------------------|----------------|------------------------------|------------|
|              |                  | Create a new app                       | lication by selecting the rel          | evant digital service fro     | m the options below                                        |                              |                |                              |            |
|              |                  | Select a digital se                    | ervice                                 |                               | ~                                                          | Create new                   |                |                              |            |
| Acti         | ve work Complete | ed work                                |                                        |                               |                                                            |                              |                |                              |            |
|              |                  |                                        |                                        |                               |                                                            |                              |                |                              |            |
| Appli        | cation Type      |                                        |                                        |                               |                                                            |                              |                |                              |            |
| Appli<br>All | cation Type      | ~                                      |                                        |                               |                                                            |                              |                |                              |            |
| Appli<br>All | Cation Type      | Submitted Date                         | Reference Number 🗮                     | LGA Name                      | Site Address                                               |                              | T St           | tatus =                      |            |
| Appli<br>All | Days Elapsed     | Submitted Date =<br>9/02/23            | Reference Number =                     | LGA Name F                    | Site Address<br>10 HOPE STREET PENI                        | RITH 2750                    | = Si           | tatus =                      | ,          |
| Appli<br>All | Days Elapsed     | Submitted Date =<br>9/02/23<br>1/12/22 | Reference Number<br>SDRP-680<br>SC-505 | LGA Name<br>PENRITH<br>SYDNEY | Site Address<br>10 HOPE STREET PENI<br>1 WILLIAM STREET DA | RITH 2750<br>RLINGHURST 2010 | St<br>In<br>St | tatus =                      |            |

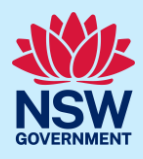

Update the client contact details/meeting attendees via the completed submission Active work **Completed work** requirements case (SC-XXX). 2. Click the Completed work tab on your dashboard to display all completed work. Active work Completed work Application Type All Submitted Date LGA Name Status Days Elapsed Reference number Site address 116 ALBERT ROAD STRATHFIELD <u>SC-491</u> 30/11/22 STRATHFIELD Complete <u>SC-549</u> 9/02/23 PENRITH 10 HOPE STREET PENRITH 2750 Complete SDRP-598 2/12/22 BURWOOD 95 QUEEN STREET CROYDON 2132 Withdrawn NA 3. Click on the SC reference number to SC-549 open the completed submission requirements case. Note: The status is 'Complete'. If you cannot easily find the completed submission requirements case, you can search SC-549 Q for it by using the global search field at the top right of the screen. Enter the SC-XXX reference number and press [Enter] on your keyboard to locate and open the completed submission requirements case. Alternatively, you can enter the SDRP-XXX reference number in the global search field. SDRP-680 Click the magnifying glass and from the dropdown, **select** the SC-XXX reference number. 🦉 NSW Planning Portal Q SDRP-680 Case Include Show Last Updated Complying Development Certificate Work items only  $\sim$ All work Anytime  $\sim$  $\sim$ Show results in a new window Case type Description ID Status Updated <u>SC-549</u> Complete 13/02/23 Submission Requirements Meeting <u>MTG-8640</u> Pending Meeting 14/02/23 State Design Review Panel SDRP-680 In Progress 10/02/23

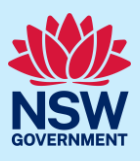

# Updating contact details

| Submission Requirement                                                                                                    | ts Reference number:                                                                                                    | SC-549 Complete                                                                                                    |                                           |                                                                        | Actions >   | <ul> <li>Close and</li> </ul> |
|----------------------------------------------------------------------------------------------------|----------------------------------------------------------------------------------------------------|----------------------------------------------------------------------------------------------------|-------------------------------------------|------------------------------------------------------------------------|-------------|-------------------------------|
| ⊶ ✓ Initial check Stage                                                                                                    | $\rangle$                                                                                                    | ✓ Document S                                                                                                    | ubmission Stage                           | $\rangle$                                                              | ✓ Completen | ess Check                     |
| Meeting Details Documents                                                                                                    | Action summary                                                                                                    | Related cases                                                                                                    |                                           |                                                                        |             |                               |
| Project Name<br>Project Type<br>MeetingDate<br>Meeting ID                                                                                                    | Lynwood Towers<br>Residential & Con<br>19/04/23<br>MTG-8640                                                                                                    | nmercial                                                                                                    |                                           |                                                                        |             |                               |
| . <b>Click</b> the Actions<br>Update Contact De                                                                                                    | menu and <b>sel</b><br>etails.                                                                                                    | ect                                                                                                    |                                           | Ac<br>Refresh<br>Update Contac                                         | tions ∽     |                               |
| contact details and                                                                                                    | meeting atten                                                                                                    | dees screen d                                                                                                    | isplays.                                  |                                                                        |             |                               |
| contact details and n<br>screen displays deta<br>mission requirement<br>primary/additional<br>Client-Primary Contact                                                                                                    | meeting atten<br>ails entered by<br>ts, as well as a<br>contact/s can                                                                                                    | dees screen d<br>y the primary,<br>ny updates.<br>n update all fie                                                                                                    | isplays.<br>/additional c<br>lds as neede | ontact while c<br>d.                                                   | ompleting   | the                           |
| contact details and n<br>screen displays deta<br>mission requirement<br>primary/additional<br>Client - Primary Contact<br>First Name*                                                                                                    | meeting atten<br>ails entered by<br>ts, as well as a<br>contact/s can                                                                                                    | dees screen d<br>y the primary,<br>ny updates.<br>n update all fie                                                                                                    | isplays.<br>/additional c<br>lds as neede | ontact while c                                                         | ompleting t | the                           |
| contact details and n<br>screen displays deta<br>mission requirement<br>primary/additional<br>Client - Primary Contact<br>First Name*                                                                                                    | meeting atten<br>ails entered by<br>ts, as well as a<br>contact/s can                                                                                                    | dees screen d<br>y the primary,<br>any updates.<br>a update all fie<br>ht Name *<br>Pickle                                                                                                    | isplays.<br>/additional c<br>lds as neede | ontact while c<br>d.                                                   | ompleting   | the                           |
| contact details and n<br>screen displays deta<br>mission requirement<br>primary/additional<br>Client - Primary Contact<br>First Name *<br>Wilbur<br>Company *                                                                                                    | meeting atten<br>ails entered by<br>ts, as well as a<br>contact/s can                                                                                                    | dees screen d<br>y the primary,<br>ny updates.<br>n update all fie<br>st Name *<br>Pickle                                                                                                    | isplays.<br>/additional c<br>lds as neede | ontact while c                                                         | ompleting t | the                           |
| contact details and n<br>screen displays deta<br>mission requirement<br>primary/additional<br>Client - Primary Contact<br>First Name *<br>Wilbur<br>Company *                                                                                                    | meeting atten<br>ails entered by<br>ts, as well as a<br>contact/s can                                                                                                    | dees screen d<br>y the primary,<br>any updates.<br>n update all fie<br>st Name *<br>Pickle<br>Director                                                                                               | isplays.<br>/additional c<br>lds as neede | ontact while c                                                         | ompleting   | the                           |
| contact details and n<br>screen displays deta<br>mission requirement<br>primary/additional<br>Client - Primary Contact<br>First Name *<br>Wilbur<br>Company *<br>Lynwood Lloyd Pty Ltd                                                                                                    | meeting atten<br>ails entered by<br>ts, as well as a<br>contact/s can                                                                                                    | dees screen d<br>y the primary,<br>ny updates.<br>n update all fie<br>st Name *<br>Pickle<br>Director                                                                                                | isplays.<br>/additional c<br>lds as neede | ontact while c                                                         | ompleting   | the                           |
| contact details and n<br>screen displays deta<br>mission requirement<br>primary/additional<br>Client - Primary Contact<br>First Name *<br>Wilbur<br>Company *<br>Lynwood Lloyd Pty Ltd<br>Postal Address                                                                                                    | meeting atten<br>ails entered by<br>ts, as well as a<br>contact/s can                                                                                                    | dees screen d<br>y the primary,<br>any updates.<br>n update all fie<br>st Name *<br>Pickle<br>sition<br>Director                                                                                     | isplays.<br>/additional c<br>lds as neede | contact while c                                                        | ompleting   | the                           |
| contact details and n<br>screen displays deta<br>mission requirement<br>primary/additional<br>Client - Primary Contact<br>First Name *<br>Wilbur<br>Company *<br>Lynwood Lloyd Pty Ltd<br>Postal Address<br>10 HOPE STREET PENRITH 2750                                                                                                    | meeting atten<br>ails entered by<br>ts, as well as a<br>contact/s can                                                                                                    | dees screen d<br>y the primary,<br>any updates.<br>n update all fie<br>st Name *<br>Pickle<br>Director<br>Director                                                                                   | isplays.<br>/additional c<br>lds as neede | contact while c<br>d.<br><br><br><br><u>Email *</u><br>wilburpickle@yr | ompleting   | the•                          |
| contact details and n<br>screen displays deta<br>mission requirement<br>primary/additional<br>Client - Primary Contact<br>First Name*<br>Wilbur<br>Company *<br>Lynwood Lloyd Pty Ltd<br>Postal Address<br>10 HOPE STREET PENRITH 2750<br>Design Team - Primary Contact                                                                                                    | meeting atten<br>ails entered by<br>ts, as well as a<br>contact/s can                                                                                                    | dees screen d<br>y the primary,<br>iny updates.<br>n update all fie<br>st Name *<br>Pickle<br>bition<br>Director<br>0407765432                                                                       | isplays.<br>/additional c<br>lds as neede | contact while c<br>d.                                                  | ompleting t | the •                         |
| contact details and n<br>screen displays deta<br>mission requirement<br>primary/additional<br>Client - Primary Contact<br>First Name *<br>Wilbur<br>Company *<br>Lynwood Lloyd Pty Ltd<br>Postal Address<br>10 HOPE STREET PENRITH 2750<br>Design Team - Primary Contact<br>First Name *                                                                                          | meeting atten<br>ails entered by<br>ts, as well as a<br>contact/s can                                                                                                    | dees screen d<br>y the primary,<br>iny updates.<br>n update all fie<br>st Name *<br>Pickle<br>Director<br>none *<br>0407765432<br>St Name *                                                          | isplays.<br>/additional c<br>lds as neede | contact while c<br>d.                                                  | ompleting t | the•                          |
| contact details and n<br>screen displays deta<br>mission requirement<br>primary/additional<br>Client - Primary Contact<br>First Name *<br>Wilbur<br>Company *<br>Lynwood Lloyd Pty Ltd<br>Postal Address<br>10 HOPE STREET PENRITH 2750<br>Design Team - Primary Contact<br>First Name *<br>Daphne                                                                                | meeting atten<br>ails entered by<br>ts, as well as a<br>contact/s can                                                                                                    | dees screen d<br>y the primary,<br>any updates.<br>n update all fie<br>st Name *<br>Pickle<br>bitton<br>Director<br>0407765432<br>st Name *<br>Flowers                                               | isplays.<br>/additional c<br>lds as neede | contact while c<br>d.<br><br><br><br><br><br>                          | ompleting t | the •                         |
| contact details and n<br>screen displays deta<br>mission requirement<br>primary/additional<br>Client - Primary Contact<br>First Name *<br>Wilbur<br>Company *<br>Lynwood Lloyd Pty Ltd<br>Postal Address<br>10 HOPE STREET PENRITH 2750<br>Design Team - Primary Contact<br>First Name *<br>Daphne<br>Company *                                                                   | meeting atten<br>ails entered by<br>ts, as well as a<br>contact/s can                                                                                                    | dees screen d<br>y the primary,<br>iny updates.<br>n update all fie<br>st Name *<br>Pickle<br>bition<br>Director<br>0407765432<br>st Name *<br>Flowers                                               | isplays.<br>/additional c<br>lds as neede | contact while c                                                        | ompleting   | the •                         |
| contact details and n<br>screen displays deta<br>mission requirement<br>primary/additional<br>Client - Primary Contact<br>First Name *<br>Wilbur<br>Company *<br>Lynwood Lloyd Pty Ltd<br>Postal Address<br>10 HOPE STREET PENRITH 2750<br>Design Team - Primary Contact<br>First Name *<br>Daphne<br>Company *<br>Design R Us                                                    | meeting atten<br>ails entered by<br>ts, as well as a<br>contact/s can<br>Po<br>Ph<br>La<br>La                                                                                                    | dees screen d<br>y the primary,<br>any updates.<br>a update all fie<br>st Name *<br>Pickle<br>birector<br>none *<br>0407765432<br>st Name *<br>Flowers<br>sition<br>Designer                         | isplays.<br>/additional c<br>lds as neede | contact while c<br>d.<br><br><br><br><br><br>                          | ompleting t | the •                         |
| contact details and n<br>screen displays deta<br>mission requirement<br>primary/additional<br>Client - Primary Contact<br>First Name *<br>Wilbur<br>Company *<br>Lynwood Lloyd Pty Ltd<br>Postal Address<br>10 HOPE STREET PENRITH 2750<br>Design Team - Primary Contact<br>First Name *<br>Daphne<br>Company *<br>Designs R Us<br>Postal Address                                 | meeting atten<br>ails entered by<br>ts, as well as a<br>contact/s can<br>Po<br>Po<br>Cantact/s can<br>Cantact/s can<br>Cantact/s can<br>Cantact/s can<br>Cantact/s can<br>Cantact/s can<br>Po<br>Cantact/s can<br>Cantact/s cantact/s cantact/s cantact/ | dees screen d<br>y the primary,<br>iny updates.<br>a update all fie<br>st Name *<br>Pickle<br>bition<br>Director<br>0407765432<br>st Name *<br>Flowers<br>sition<br>Designer<br>wone *               | isplays.<br>/additional c<br>lds as neede | contact while c<br>d.<br>                                              | ompleting t | the •                         |
| contact details and n<br>screen displays deta<br>mission requirement<br>primary/additional<br>Client - Primary Contact<br>First Name *<br>Wilbur<br>Company *<br>Lynwood Lloyd Pty Ltd<br>Postal Address<br>10 HOPE STREET PENRITH 2750<br>Design Team - Primary Contact<br>First Name *<br>Daphne<br>Company *<br>Designs R Us<br>Postal Address<br>200 GEORGE STREET SYDNEY 200 | meeting atten<br>ails entered by<br>ts, as well as a<br>contact/s can<br>Po<br>Ph<br>C                                                                                                    | dees screen d<br>y the primary,<br>any updates.<br>a update all fie<br>st Name *<br>Pickle<br>birector<br>none *<br>0407765432<br>st Name *<br>Flowers<br>sition<br>Designer<br>none *<br>0438123456 | isplays.<br>/additional c<br>lds as neede | contact while c<br>d.<br>                                              | ompleting f | the •                         |

## State Design Review Panel (SDRP) Primary and Additional Contacts

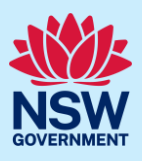

#### **Update Client – Primary Contact**

The client's primary contact is an individual from the entity or organisation that is commissioning and funding the project directly or indirectly (the owner).

5. If required, **update** the contact details for the Client-Primary Contact.

| First Name *                | Last Name * |                          |
|-----------------------------|-------------|--------------------------|
| Wilbur                      | Pickle      |                          |
| Company *                   | Position    |                          |
| Lynwood Lloyd Pty Ltd       | Director    |                          |
| Postal Address              | Phone *     | Email *                  |
| 10 HOPE STREET PENRITH 2750 | 0407765432  | wilburpickle@vopmail.com |

#### **Update Design Team – Primary Contact**

The design team's primary contact is an individual who is part of the proponent's design team.

6. If required, **update** the contact details for the Design Team - Primary contact.

If no further updates are needed, go to **Step 15**.

| First Name *                  | Last Name * |                 |
|-------------------------------|-------------|-----------------|
| Daphne                        | Flowers     |                 |
| Company *                     | Position    |                 |
| Designs R Us                  | Designer    |                 |
| Postal Address                | Phone *     | Email *         |
| 200 GEORGE STREET SYDNEY 2000 | 0438123456  | daphne.flowers@ |

## Updating meeting attendees

In this section, you can update existing attendees and/or add/remove attendees.

The proponent must have at least one representative attend the SDRP meeting. All meeting attendees must be listed in the table on this screen. There is no limit to how many attendees you can add.

| Attendees              |                               |                                  |                                 |                               |                   |
|------------------------|-------------------------------|----------------------------------|---------------------------------|-------------------------------|-------------------|
| MPORTANT: At least one | attendee is required. All tho | se attending must be included in | the table below. Persons not on | the table will not be admitte | d to the session. |
| Add                    |                               |                                  |                                 |                               |                   |
| Name *                 | Position *                    | Company Name *                   | Email *                         | Telephone *                   |                   |
| Wilbur Pickle          | Director                      | Lynwood Lloyd Pty Ltd            | wilburpickle@yopmail.co         | 0407765432                    | Delete            |
| Name *                 | Position *                    | Company Name *                   | Email *                         | Telephone *                   |                   |
| Daphne Flowers         | Designer                      | Designs R Us                     | daphne.flowers@yopma            | 0438123456                    | Delete            |
|                        |                               |                                  |                                 |                               |                   |
| 7. If require          | d, <b>update</b> existin      | g contact                        | e* Position*                    | Company Name * Email *        | Telephone *       |
| details for            | the listed attend             | lee/s.                           |                                 |                               |                   |
| 8. Click Add           | to add a meeting              | attendee.                        |                                 |                               |                   |
|                        |                               | ,                                |                                 | Add                           |                   |
|                        |                               |                                  |                                 |                               |                   |
| Name *                 | Position *                    | Company Name                     | * Email*                        | Telepho                       | ne *              |
|                        |                               |                                  |                                 |                               |                   |
|                        |                               |                                  |                                 |                               |                   |

# State Design Review Panel (SDRP) Primary and Additional Contacts

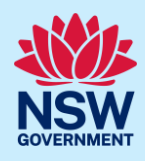

| 9. <b>Enter</b> the attendee's full Name.                                                                                | Name *                                                                                                  |
|----------------------------------------------------------------------------------------------------|----------------------------------------------------------------------------------------------------|
| 10. <b>Enter</b> the attendee's Position.                                                                                | Position *                                                                                              |
| 11. <b>Enter</b> the attendee's Company Name.                                                                            | Company Name *                                                                                          |
| 12. <b>Enter</b> the attendee's Email address.                                                                           | Email *                                                                                                 |
| 13. <b>Enter</b> the attendee's Telephone number.                                                                        | Telephone *                                                                                             |
| <b>Note</b> : The telephone number should be at least 10 characters long.                                                |                                                                                                    |
| 14. To add additional attendees, <b>click</b> Add<br>and repeat <b>steps 9</b> to <b>13.</b>                             | Add                                                                                                    |
| <b>Note</b> : If required, <b>click</b> Delete to remove an attendee from the list.                                      | Delete                                                                                                  |
| 15. <b>Click</b> Submit to complete the update.                                                                          | Submit                                                                                                  |
| <b>Note</b> : If you click Submit without updating this so will not allow you to continue. You will need to c dashboard. | creen, an error message will display, and the system<br>lick Cancel or Close and home to return to your |
| There were no updates to the Contacts/Attendees, please                                                                  | e click Cancel/Close and home                                                                           |
| Client - Primary Contact                                                                                                 |                                                                                                    |
| First Name *                                                                                                    | Last Name *                                                                                             |

First Name \*

Wilbur

Pickle

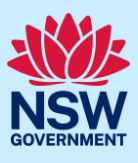

When you click Submit:

- The system sends an email notification to the SDRP team advising them that the contact information has been provided completed or updated. The email notification is located under Case narrative in the Action summary tab.
- The system generates an updated SDRP Contact Information document, which is located in the Documents tab.
- The Action summary records the date, time and who updated the contact details/meeting attendees.

|                                      | Meeting Details Documents                                       | Action summary Related cases               |
|--------------------------------------|-----------------------------------------------------------------|--------------------------------------------|
|                                      | Case narrative<br>Showing <u>newest</u> on top<br>Notifications |                                            |
|                                      | State Design Review Panel (SDR less than a minute ago           | P-680):Contact information provided        |
|                                      | Meeting Details Documents                                       | Action summary Related cases               |
|                                      | Document type File                                              | name                                       |
|                                      | Design Package                                                  | <u>Design Package.pdf</u>                  |
|                                      |                                                                 | SDRP Contact Information_20230419_V0.1.pdf |
|                                      | System generated document                                       | SDRP Project Information_20230419.pdf      |
|                                      |                                                                 | SDRP Contact Information_20230419.pdf      |
| 16. <b>Click</b> Close<br>work on yo | and Home to return to Active<br>our dashboard.                  | Close and home                             |
|                                      | End o                                                           | of Steps.                                  |

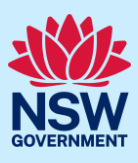

### What happens next?

- Whenever the client's contact details or meeting attendees are updated, the system will generate an updated SDRP Contact Information document.
- From the day of the panel meeting onwards, the primary contact/additional contact/s will no longer be able to update the contact/meeting attendee details.
- An SDRP team member can update the client contact details/meeting attendees on behalf of the proponent from the day of the panel meeting onwards and while the meeting case is active.

The below sample displays the SDRP Contact Information pdf. The document includes all contact information, and the highlighted portion at the bottom shows the contact information that is updated during this process.

| GOVERNMENT                                                                                                    | SDRP Contac                                       | ct Information                                                                                                    | Portal Applic<br>Mo                                      | cation number: SDRP-680<br>eeting Date: 19/04/2023 |
|----------------------------------------------------------------------------------------------------|---------------------------------------------------|----------------------------------------------------------------------------------------------------|----------------------------------------------------------|----------------------------------------------------|
| Proponent Details                                                                                                    |                                                   |                                                                                                    |                                                          |                                                    |
| Primary Contact                                                                                                    |                                                   |                                                                                                    |                                                          |                                                    |
| First Name                                                                                                    |                                                   | Wilbur                                                                                                    |                                                          |                                                    |
| Last Name                                                                                                    |                                                   | Pickle                                                                                                    |                                                          |                                                    |
| Company                                                                                                    |                                                   | Lynwood Lloyd Pty Ltd                                                                                                    |                                                          |                                                    |
| Position                                                                                                    |                                                   | Director                                                                                                    |                                                          |                                                    |
| Postal Address                                                                                                    |                                                   | 10 Hope Street                                                                                                    |                                                          |                                                    |
| Phone                                                                                                    |                                                   | 0407123456                                                                                                    |                                                          |                                                    |
| Email                                                                                                    |                                                   | sarahapplicant@yopmail.com                                                                                                    |                                                          |                                                    |
| Additional Contact 1                                                                                                    |                                                   | 4                                                                                                    |                                                          |                                                    |
| First Name                                                                                                    |                                                   | Daphne                                                                                                    |                                                          |                                                    |
| Last Name                                                                                                    |                                                   | Flowers                                                                                                    |                                                          |                                                    |
| Email                                                                                                    |                                                   | vicki.applicant@yopmail.com                                                                                                    |                                                          |                                                    |
| Additional Contact 2                                                                                                    |                                                   |                                                                                                    |                                                          |                                                    |
| First Name                                                                                                    |                                                   |                                                                                                    |                                                          |                                                    |
| Last Name                                                                                                    |                                                   |                                                                                                    |                                                          |                                                    |
| Email                                                                                                    |                                                   |                                                                                                    |                                                          |                                                    |
| Source of the state of the stat |                                                   |                                                                                                    |                                                          |                                                    |
| Client-Primary Contact                                                                                                    |                                                   | Wilbur                                                                                                    |                                                          |                                                    |
| Client-Primary Contact<br>First Name<br>Last Name                                                                                                    |                                                   | Wilbur<br>Pickle                                                                                                    |                                                          |                                                    |
| Client-Primary Contact<br>First Name<br>Last Name<br>Company                                                                                                    |                                                   | Wilbur<br>Pickle<br>Lynwood Lloyd Pty Ltd                                                                                                    |                                                          |                                                    |
| Client-Primary Contact<br>First Name<br>Last Name<br>Company<br>Position                                                                                                    |                                                   | Wilbur<br>Pickle<br>Lynwood Lloyd Pty Ltd<br>Director                                                                                                    |                                                          |                                                    |
| Client-Primary Contact<br>First Name<br>Last Name<br>Company<br>Position<br>Postal Address                                                                                                    |                                                   | Wilbur<br>Pickle<br>Lynwood Lloyd Pty Ltd<br>Director<br>10 HOPE STREET PENRITH 2750                                                                                                    |                                                          |                                                    |
| Client-Primary Contact<br>First Name<br>Last Name<br>Company<br>Position<br>Postal Address<br>Phone                                                                                                    |                                                   | Wilbur<br>Pickle<br>Lynwood Lloyd Pty Ltd<br>Director<br>10 HOPE STREET PENRITH 2750<br>0407765432                                                                                                    |                                                          |                                                    |
| Client-Primary Contact<br>First Name<br>Last Name<br>Company<br>Position<br>Postal Address<br>Phone<br>Email                                                                                                    |                                                   | Wilbur<br>Pickle<br>Lynwood Lloyd Pty Ltd<br>Director<br>10 HOPE STREET PENRITH 2750<br>0407765432<br>wilburpickle@yopmail.com                                                                                                    |                                                          |                                                    |
| Client-Primary Contact<br>First Name<br>Last Name<br>Company<br>Position<br>Postal Address<br>Phone<br>Email<br>Design Team-Primary Contact                                                                                                    |                                                   | Wilbur<br>Pickle<br>Lynwood Lloyd Pty Ltd<br>Director<br>10 HOPE STREET PENRITH 2750<br>0407765432<br>wilburpickle@yopmail.com                                                                                                    |                                                          |                                                    |
| Client-Primary Contact<br>First Name<br>Last Name<br>Company<br>Position<br>Postal Address<br>Phone<br>Email<br>Design Team-Primary Contact<br>First Name                                                                                                    |                                                   | Wilbur<br>Pickle<br>Lynwood Lloyd Pty Ltd<br>Director<br>10 HOPE STREET PENRITH 2750<br>0407765432<br>wilburpickle@yopmail.com                                                                                                    |                                                          |                                                    |
| Client-Primary Contact<br>First Name<br>Last Name<br>Company<br>Position<br>Postal Address<br>Phone<br>Email<br>Design Team-Primary Contact<br>First Name<br>Last Name                                                                                                    |                                                   | Wilbur<br>Pickle<br>Lynwood Lloyd Pty Ltd<br>Director<br>10 HOPE STREET PENRITH 2750<br>0407765432<br>wilburpickle@yopmail.com<br>Daphne<br>Flowers                                                                                                    |                                                          |                                                    |
| Client-Primary Contact<br>First Name<br>Last Name<br>Company<br>Position<br>Postal Address<br>Phone<br>Email<br>Design Team-Primary Contact<br>First Name<br>Last Name<br>Company                                                                                                    |                                                   | Wilbur<br>Pickle<br>Lynwood Lloyd Pty Ltd<br>Director<br>10 HOPE STREET PENRITH 2750<br>0407765432<br>wilburpickle@yopmail.com<br>Daphne<br>Flowers<br>Designs R Us                                                                                                    |                                                          |                                                    |
| Client-Primary Contact<br>First Name<br>Last Name<br>Company<br>Position<br>Postal Address<br>Phone<br>Email<br>Design Team-Primary Contact<br>First Name<br>Last Name<br>Company<br>Position                                                                                                    |                                                   | Wilbur<br>Pickle<br>Lynwood Lloyd Pty Ltd<br>Director<br>10 HOPE STREET PENRITH 2750<br>0407765432<br>wilburpickle@yopmaiLcom<br>Daphne<br>Flowers<br>Designs R Us<br>Designer                                                                                                    |                                                          |                                                    |
| Client-Primary Contact<br>First Name<br>Last Name<br>Company<br>Position<br>Postal Address<br>Phone<br>Email<br>Design Team-Primary Contact<br>First Name<br>Last Name<br>Company<br>Position<br>Postal Address                                                                                                    |                                                   | Wilbur         Pickle         Lynwood Lloyd Pty Ltd         Director         10 HOPE STREET PENRITH 2750         0407765432         wilburpickle@yopmail.com         Daphne         Flowers         Designs R Us         Designer         200 GEORGE STREET SYDNEY 2000                                                       |                                                          |                                                    |
| Client-Primary Contact First Name Last Name Company Position Postal Address Phone Email Design Team-Primary Contact First Name Last Name Company Position Postal Address Phone                                                                                                    |                                                   | Wilbur         Pickle         Lynwood Lloyd Pty Ltd         Director         10 HOPE STREET PENRITH 2750         0407765432         wilburpickle@yopmaiLcom         Daphne         Flowers         Designs R Us         Designer         200 GEORGE STREET SYDNEY 2000         0438123456                                     | )                                                        |                                                    |
| Client-Primary Contact First Name Last Name Company Position Postal Address Phone Email Design Team-Primary Contact First Name Last Name Company Position Postal Address Phone Email                                                                                                    |                                                   | Wilbur         Pickle         Lynwood Lloyd Pty Ltd         Director         10 HOPE STREET PENRITH 2750         0407765432         wilburpickle@yopmail.com         Daphne         Flowers         Designer         200 GEORGE STREET SYDNEY 2000         0438123456         daphne flowers@yopmail.com                      |                                                          |                                                    |
| Client-Primary Contact First Name Last Name Company Position Postal Address Phone Email Design Team-Primary Contact First Name Last Name Company Position Postal Address Phone Email Attendees                                                                                                    |                                                   | Wilbur         Pickle         Lynwood Lloyd Pty Ltd         Director         10 HOPE STREET PENRITH 2750         0407765432         wilburpickle@yopmail.com         Daphne         Flowers         Designs R Us         Designer         200 GEORGE STREET SYDNEY 2000         0438123456         daphne.flowers@yopmail.com | )                                                        |                                                    |
| Client-Primary Contact First Name Last Name Company Position Postal Address Phone Email Design Team-Primary Contact First Name Last Name Company Position Postal Address Phone Email Attendees Name                                                                                                    |                                                   | Wilbur         Pickle         Lynwood Lloyd Pty Ltd         Director         10 HOPE STREET PENRITH 2750         0407765432         wilburpickle@yopmaiLcom         Daphne         Flowers         Designs R Us         Designer         200 GEORGE STREET SYDNEY 2000         0438123456         daphne.flowers@yopmail.com  |                                                          |                                                    |
| Client-Primary Contact<br>First Name<br>Last Name<br>Company<br>Position<br>Postal Address<br>Phone<br>Email<br>Design Team-Primary Contact<br>First Name<br>Last Name<br>Company<br>Position<br>Postal Address<br>Phone<br>Email<br>Attendees<br>Name<br>Wilbur Eicklo                                                                                                    | Company                                           | Wilbur         Pickle         Lynwood Lloyd Pty Ltd         Director         10 HOPE STREET PENRITH 2750         0407765432         wilburpickle@yopmail.com         Daphne         Flowers         Designer         200 GEORGE STREET SYDNEY 2000         0438123456         daphne.flowers@yopmail.com                      | )<br>Telephone                                           |                                                    |
| Client-Primary Contact First Name Last Name Company Position Postal Address Phone Email Design Team-Primary Contact First Name Last Name Company Position Postal Address Phone Email Attendees Name Wilbur Pickle Dophone Elevern                                                                                                    | Company<br>Lynwood Lloyd Pty Ltd<br>Daviana P Lla | Wilbur         Pickle         Lynwood Lloyd Pty Ltd         Director         10 HOPE STREET PENRITH 2750         0407765432         wilburpickle@yopmail.com         Daphne         Flowers         Designer         200 GEORGE STREET SYDNEY 2000         0438123456         daphne.flowers@yopmail.com                      | )<br>Telephone<br>0407765432<br>0439123455               |                                                    |
| Client-Primary Contact First Name Last Name Company Position Postal Address Phone Email Design Team-Primary Contact First Name Last Name Company Position Postal Address Phone Email Attendees Name Wilbur Pickle Daphne Flowers Courb                                                                                                    | Company<br>Lynwood Lloyd Pty Ltd<br>Designs R Us  | Wilbur         Pickle         Lynwood Lloyd Pty Ltd         Director         10 HOPE STREET PENRITH 2750         0407765432         wilburpickle@yopmaiLcom         Daphne         Flowers         Designer         200 GEORGE STREET SYDNEY 2000         0438123456         daphne.flowers@yopmaiLcom                        | )<br>Telephone<br>0407765432<br>0438123456<br>0414796245 |                                                    |

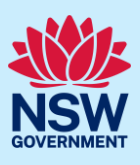

# If you need more information

- Click the Help link at the top of the screen to access the NSW Planning Portal help pages and articles.
- Review the Frequently Asked Questions https://www.planningportal.nsw.gov.au/help/frequently-asked-questions;
- View more quick reference guides, and support resources on our support page at https://www.planningportal.nsw.gov.au/support/how-guides; and/or
- Contact ServiceNSW on 1300 305 695 or email info@service.nsw.gov.au.